# Share: 🖂 in 🎔 f 🛇 💭

# How to apply for your first UK driving licence online

# Print this guide

Today, it's possible to interact with a range of government services online. Applying for your first driving licence is one example of something that can be sorted out much more efficiently these days on the web, compared to offline.

This guide will talk you through all the steps to apply for a driving licence online, the documents you will need, and how to update your licence details once you have completed your application

- What you will need for your application:
- An identity document such as a valid UK passport
- Addresses where you have lived over the last 3 years
- A debit card to pay for your online application
- Your national insurance number

# Step 1: Applying for your first driving licence

# Visit the GOV.UK DVLA section

You will see a list of vehicle and driver options. Click on Driving Licences.

Then click on Apply for your first driving licence. You will see the following page.

# Apply for your first provisional driving licence

Get your first provisional driving licence for a moped, motorbike or car from DVLA online.

This service is also available in Welsh (Cymraeg).

Apply using your Government Gateway ID. If you don't have one or need to reregister, you'll get an ID as part of your application.

If you've already got your provisional driving licence you don't need to apply again to drive a car.

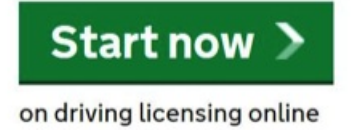

Click on Start now to kick off your application.

# Step 2: Registration

You will automatically be redirected to the DVLA homepage. To start your application, click on Register.

# Apply for a provisional licence

### Register/Log on

> Welsh version / Fersiwn Cymraeg

#### **During your transaction:**

- · Please don't use the buttons on your browser (e.g. 'back', 'forward', 'refresh' etc.), you should only use the buttons on the bottom of each page and you should click these only
- once.
- Please have all your documents to hand as the service will timeout when not in use.
  Please ensure the details you enter are your own. You cannot apply for a driving licence for someone else.

#### Existing User:

If you already have a Government Gateway User ID, or have forgotten either your User ID or password, select the 'Log on' link below to continue. Instructions will be provided on the next page if you need to reset your Government Gateway User ID or password.

#### Log on

If you have forgotten your Government Gateway User ID and password please select the 'Re-register' link below.

#### Re-register

#### New User:

If you are a new customer, please select the 'Register' link below.

#### ▶ Register

Cancel 🗙

Once you have read the terms and conditions of the security of your data click on Next.

# Step 3: Filling in your application

Here, a form is presented and you'll need to fill out a few details.

Make sure you type in all relevant information in the boxes and click on the drop down menus to complete the application. When you are happy and you have checked everything, click on **Next.** 

# Apply for a provisional licence

| Your de                                                                           | etails                                                                             |  |  |  |
|-----------------------------------------------------------------------------------|------------------------------------------------------------------------------------|--|--|--|
| Please comr                                                                       | alata your personal details                                                        |  |  |  |
|                                                                                   | * indicates that an answer is required                                             |  |  |  |
| rease note.                                                                       | . Indicates that an answer is required.                                            |  |  |  |
| Title Title Title                                                                 | e a title that does not appear in the list, select 'Other'.                        |  |  |  |
| Mr<br>Mrs<br>Miss<br>Ms                                                           | title<br>selected 'Other' above)                                                   |  |  |  |
| Doctor<br>Rev (s) *<br>No Title <i>first name, and any middle names.</i><br>Other |                                                                                    |  |  |  |
| Surname                                                                           | •                                                                                  |  |  |  |
| Gender *                                                                          | ]                                                                                  |  |  |  |
| Date of bi<br>Day:                                                                | irth *<br>🗸 Month: 🔍 Year:                                                         |  |  |  |
| Country o                                                                         | of birth *                                                                         |  |  |  |
| f all the det                                                                     | tails are correct please click 'Next'.<br>the previous/next button more than once. |  |  |  |

To search for your address, type in your house name, number and postcode. DVLA will also ask you how long

# Search for your address

Please enter the address that you require on your new driving licence

| Please note: * indicates th | hat an | answer i | is rec | juired. |
|-----------------------------|--------|----------|--------|---------|
|-----------------------------|--------|----------|--------|---------|

| House name or numb      | er ▶ Help?  |
|-------------------------|-------------|
| Postcode * > Help?      |             |
| • Other ways to enter y | our address |

## Step 4: National Insurance and passport details

Once you have cleared this section you will need to fill in security details to confirm your identity.

When you have finished, click on **Next** and you will then be taken to the National Insurance section of your application.

Providing your National Insurance number will help to process your application more quickly. If you enter your National Insurance number, DVLA will attempt to verify and authenticate your identity with the Department for Work and Pensions (DWP) and Her Majesty's Revenue and Customs (HMRC). If DVLA are unable to verify your identity, it may result in you having to send them additional paper documentation, such as original identity documents, by post

| National Insurance number         |          |
|-----------------------------------|----------|
| Re-type National Insurance number |          |
| 🔶 Previous                        | Cancel 🗙 |

Now you need to add your passport number. You'll find it at the back of your passport (on the same page as your picture).

# UK passport number

Please enter your UK passport number below. You will be giving your consent to access (HM Passport Office).

The information returned from HM Passport Office will be used to check your identity.

| Passport number | r        |  |
|-----------------|----------|--|
| 1234567         |          |  |
| Re-type passpor | t number |  |
|                 |          |  |

If you do not wish to provide your UK passport number, or do not have a UK passport, p

| evious Cancel | evious |  |  | Cancel | × |
|---------------|--------|--|--|--------|---|
|---------------|--------|--|--|--------|---|

The last step to complete this part of the application is the photo and signature section.

The DVLA now only issue photo card licences. You can either send it to DVLA through a postal application or you can choose to allow DVLA to retrieve your passport photo and signature from Her Majesty's Passport Office.

# Choose one of those two options.

| As the DVLA now only issue photocard licences<br><b>by post</b> , you can choose to allow us to attemp<br>You will be notified at the end of this transaction | , you'll need a photograph for use on your driving li<br>t to retrieve your passport photo and signature from<br>m if this has been possible. | cence. To avoid the need for you to send us a photo<br>n Her Majesty's Passport Office (HM Passport Office) for n | graph and completion form<br>use on your driving licence. |
|----------------------------------------------------------------------------------------------------|----------------------------------------------------------------------------------------------------|----------------------------------------------------------------------------------------------------|-----------------------------------------------------------|
| Please note: * indicates that an answer is requ                                                                                                    | ired.                                                                                                    |                                                                                                    |                                                           |
| Please indicate below how you wish to p<br>Attempt to retrieve my passport phot<br>Do not attempt to retrieve my passpo                                       | roceed. *<br>o and signature for use on my driving licence.<br>rt photo and signature for use on my driving li                                | I declare the photo to be a true likeness.<br>cence.                                                              |                                                           |
| Please note, if you do not want to use you end of this transaction.                                                                                           | r passport photo and signature you will have t                                                                                                | o send these to us by post. Instructions on how to                                                                | do this will be given at the                              |
| Previous                                                                                                    | Cancel 🗙                                                                                                    |                                                                                                    | Next 🔶                                                    |

Your application will require you to choose a password. This should be 8-12 characters and should contain letters and numbers.

# Step 6: Eligibility

To apply for a new driving licence, you need to live in the UK. Confirm your UK residency status by selecting **Yes or No** to the questions presented.

| Are you eligible?                                                                                                    |
|----------------------------------------------------------------------------------------------------|
| Residency and Disqualifications                                                                                                    |
| You can only get a GB driving licence if you are normally resident in Great Britain. To be normally resident you must usually live in Great Britain for 185 days in each calendar year.                                                         |
| Applicants who are not UK citizens or nationals of another EU or EEA country will not be considered normally resident if they:                                                                                                    |
| <ul> <li>do not have leave to remain in the UK, or</li> <li>are in the country on a temporary basis without leave to remain either while awaiting a decision to stay in the UK or following a decision refusing such an application.</li> </ul> |
| Please note: * indicates that an answer is required.                                                                                                    |
| Have you lived in another European Union or European Economic Area country other than the UK in the last 12 months? <sup>*</sup>                                                                                                    |
| Are you currently disqualified from driving in the UK (including Northern Ireland, Jersey, Guernsey and Isle of Man) or any other country? *                                                                                                    |
| Previous     Cancel     X     Next                                                                                                    |

Next, you will be asked a few questions about your ability to drive. This includes questions about your eyesight, as well as fitness to drive.

At the end of the section you need to complete a medical declaration. Add your personal email address to have the confirmation of your application sent to your inbox.

# Step 7: Declaration and application completion

When you are happy with everything, confirm your application **by clicking on the check box**. You can go back to your application by clicking on **Previous.** 

| Declaration                                                                                                    |                                                                                                    |   |
|----------------------------------------------------------------------------------------------------|----------------------------------------------------------------------------------------------------|---|
| I understand that it is a criminal offence to make a false decla<br>fine of up to £1,000 or imprisonment for a period of up to two<br>Please note: * indicates that an answer is required. | ration or withhold material information in order to obtain a driving licence and that to do so can lead to prosecution and<br>years or both. | а |
| Please confirm this declaration by clicking in the box.                                                                                                    | ' ▶ Help?                                                                                                    |   |
| Previous                                                                                                    | Cancel X Next                                                                                                    | • |

The application will cost £34 and you will need to have your credit or debit card to hand to pay for this. Once you have submitted this payment you need to finalise and confirm your application. You should get an email shortly afterwards from DVLA, confirming this.

Should you need to go back into and review your application you can go back to <u>the homepage</u> and clicking **Log on.** 

# **Useful links**

# **Driving schools**

There are lots of driving schools around the UK including:

- Britannia Driving School
- <u>BSM</u>
- <u>Red Driving School</u>

GOV.UK also has lots of resources to help you learn to drive including a practice theory test.

We hope this guide has given you enough information to apply for your first diving licence online through GOV.UK. Best of luck!

# **Next steps**

- How to pay council tax online
- How to complete online forms

# Want to help lots of learners?

Find out about our courses